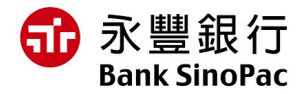

# 重要公告-请尽速建立法人户脸部生物辨识

根据越南国家银行第17/2024/TT-NHNN 号关于支付帐户开设和使用的通知 · 自01/07/2025 起 · 若未依规定建立法定代表人生物辨识资料 · 将无法进行线上交易 ·

为遵守越南国家银行规定,请按照以下说明建立脸部辨识资料。

| 越南人脸部辨识建立                                          |                                                                                                    |
|----------------------------------------------------|----------------------------------------------------------------------------------------------------|
|                                                    | 需准备证件与设备:                                                                                                    |
| 方式 1 : 用 "Bank<br>SinoPac Global<br>eBanking+" app | <ul> <li>为法定代表人建立新的使用者帳號(若該代表人在<br/>MMAB2B 未有使用者帳號)</li> <li>装有晶片的身分证</li> <li>支援 NFC 的手机</li> <li>更新 "Bank SinoPac Global eBanking+" app 到最新版本</li> </ul>          |
|                                                    | 建立流程说明:                                                                                                    |
|                                                    | <ul> <li>步驟1:登入 "Bank SinoPac Global eBanking+" app</li> <li>步驟2:输入已与本行申请之身分证号码</li> <li>步驟3:在主页上选择生物辨识设置</li> <li>步驟4:进行 NFC 感应</li> <li>步驟5:进行脸部生物辨识扫描</li> </ul> |
| 方式 2:直接临柜建立                                        | <b>需准备证件与设备</b> :装有晶片的身分证<br><b>建立流程说明</b> :直接前往永丰银行胡志明市分行 Floor 9, No.<br>31 Le Duan Street, Ben Nghe Ward, District 1, Ho Chi Minh City,<br>Vietnam               |

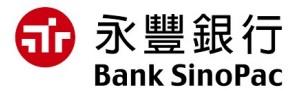

## 外国人脸部辨识建立

#### 需准备证件与设备:

- 有效的护照和居留证明证本
- 更新"Bank SinoPac Global eBanking+" app 到最新版本

### 建立流程说明:

- 步骤 1:
  - ✓ 方法 1: 直接前往永丰银行胡志明市分行
  - ✓ 方法 2: 与永丰银行胡志明市分行的客户服务团队联系预约在您所欲地点进行 身分验证
- 步骤 2: 收到身分验证成功之通知后,登入"Bank SinoPac Global eBanking+" app
- 步骤 3: 输入已与本行申请之护照号码
- 步骤 4: 在主页上选择脸部生物辨识设定
- 步骤 5: 进行脸部生物辨识扫描

\* <u>注意</u>:

- 本行将通过您注册的电子邮件地址发送生物辨识资讯建立相关通知。
- 为了避免诈骗,请勿透过其他网站或应用程式建立生物辨识资料,若您接获此类可
   疑电话,请与客服人员联系查证。

欲了解更多信息,请拨打客服电话 1900 98 98 51。

感谢您长期以来对本行的信任与支持。

### 非常感谢!